## EXPAND

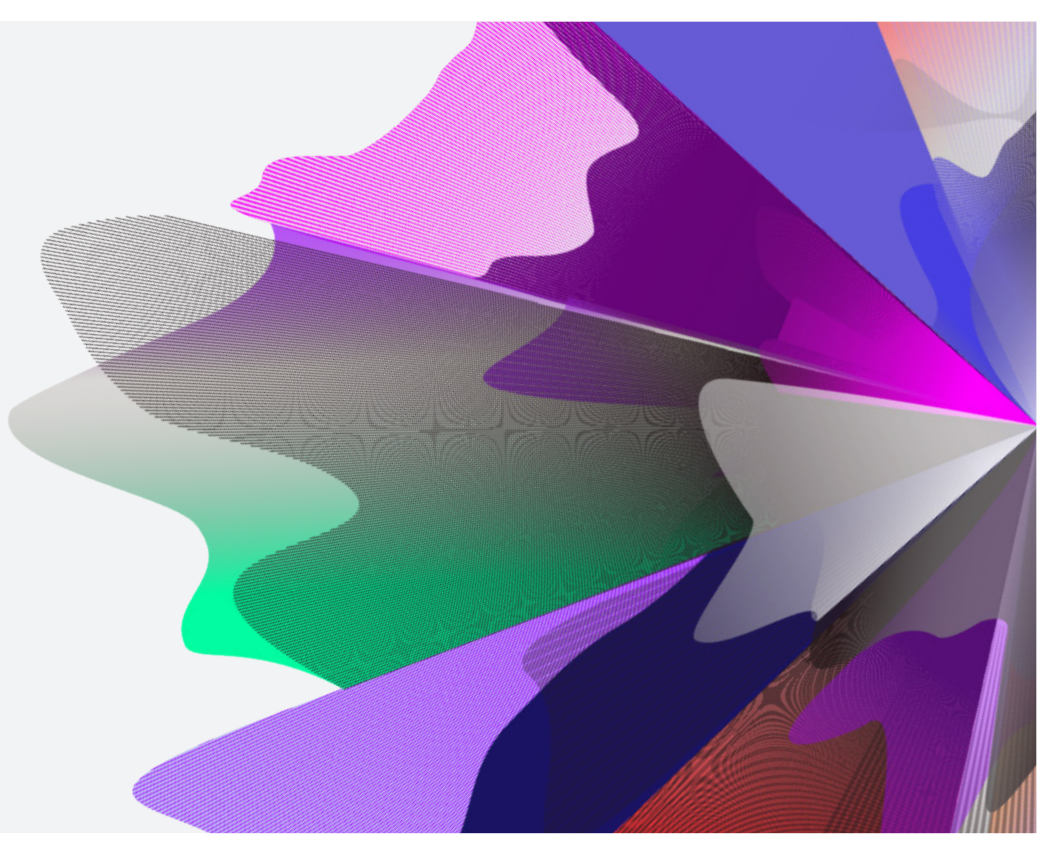

# Expand Functionality – Adviser Service Fees

September 2023 myexpand.com.au

## Setting up new fees

To add or edit adviser service fees to an account, you can search for the account by name or number through **Your clients**.

**Your clients** is a way to both look at your entire account listing and utilise the categories at the top to filter down accounts for running reports and extracting data based on your search criteria.

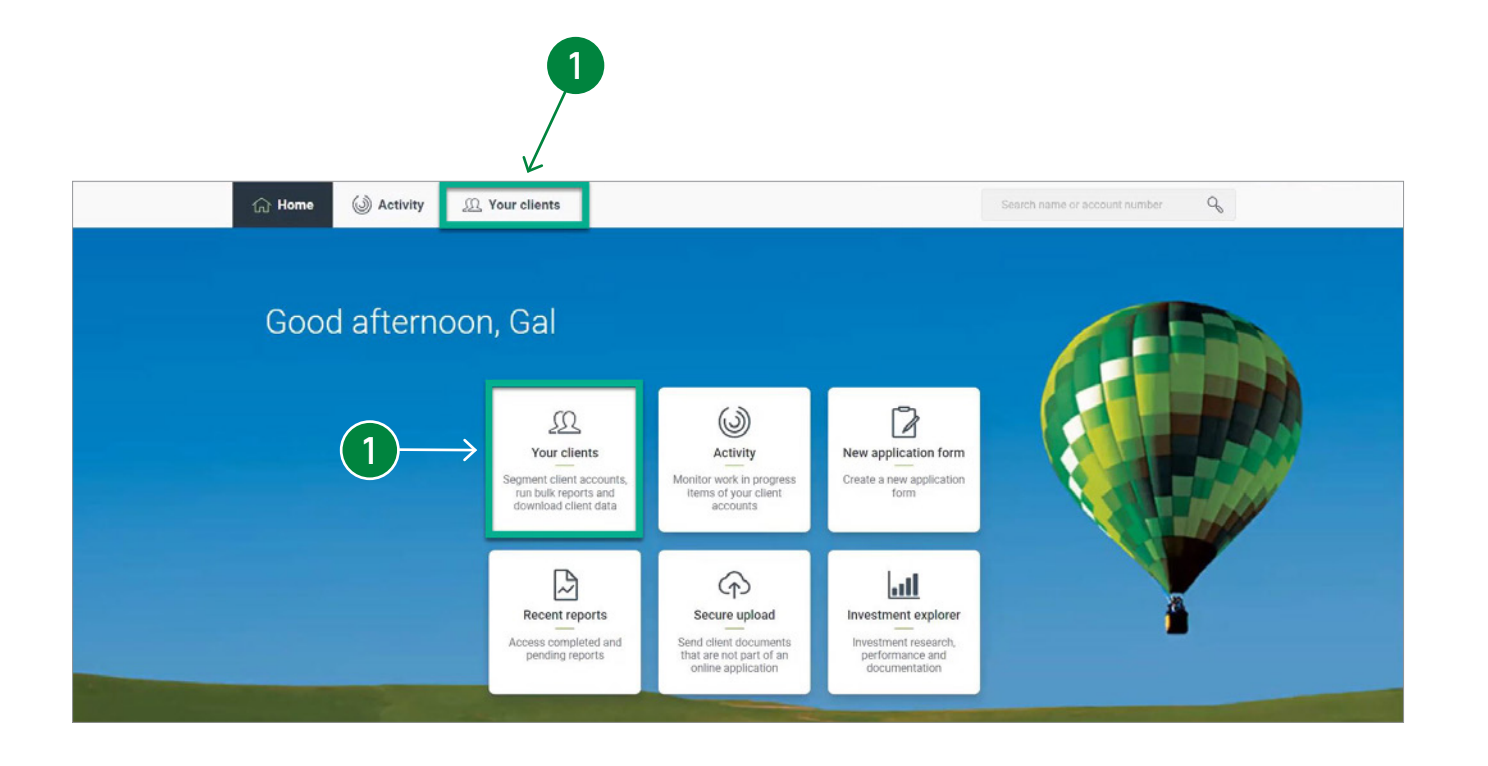

- 2 Navigate to the Fees page and in the Adviser fees panel, select Set up new fees.
- 3 In the New advice fee side panel, a One-off fee, or Ongoing or fixed term fee can be set up.

#### One off fee

4

- To set up a one off fee, select **Yes** to **Has your client authorised a one-off advice fee?** to be charged and select the service provided.
- Otherwise, select **No** to establishing a one off fee and move on to set up the fixed term or ongoing fee.

| Cost Cost Cost Cost Cost Cost Cost Cost                      | Search name or account number | ۹         ۲                                                                                                    | AS      |
|--------------------------------------------------------------|-------------------------------|----------------------------------------------------------------------------------------------------|---------|
| Mr Reuven Shlomo Adeli<br>16571445<br>Expand Essential Super | 2                             | current<br>\$234,947                                                                                                    | .77     |
| Summary Account details Investme                             | nts Transactions Fees         | Insurance Beneficiaries Move money 🕒 R                                                                                                    | Reports |
| Adviser fees                                                 |                               | Future advice fees X New advice fee                                                                                                    |         |
|                                                              | ⊕ <u>.Set up new fees</u>     | Advice fees<br>One off fee<br>Has your client authorised a one-off advice fee?<br>Yes<br>No<br>Ongoing or fixed term fee<br>Which fee type would you like to establish for your client?<br>Select one<br>Adviser declaration<br>As a financial adviser, I declare that:<br>The advice feel(b) have hean filly evolutioned to my client and relate to advice                                                                                                    | -       |
|                                                              |                               | <ul> <li>The defice force in the control of the paper defined of the defined of the defined of t</li></ul> | 0       |

### **Fixed Term Fee**

4a

To set up a fixed term fee, select **Fixed term arrangement fees** from the drop down list.

Enter the **Start** and **End date** for the period of the arrangement and confirm the services provided (super accounts only).

4b Next select the type of fee by selecting either Flat percentage fee, Tiered percentage fee or No percentage fee.

#### IMPORTANT:

Fixed Term Service Arrangement is for fees that cover a 12 month period or less. A start and end date is required. The client must have signed within 90 days of the start date or the date the request is processed.

| New advice fee                     |                                                                                                    |
|------------------------------------|----------------------------------------------------------------------------------------------------|
| Advice fees                        |                                                                                                    |
| One off fee                        |                                                                                                    |
| one on ree                         |                                                                                                    |
| Has your client autho              | rised a one-off advice fee?                                                                                                    |
| O Yes                              |                                                                                                    |
| No                                 | 44                                                                                                    |
| Ongoing or fixed t                 | term fee                                                                                                    |
| Which fee type would               | I you like to establish for your client?                                                                                              |
| Fixed term arrange                 | ement fees 🔰 🗸                                                                                                    |
| Start date                         |                                                                                                    |
| DD MM Y                            | YYY                                                                                                    |
| End date                           |                                                                                                    |
|                                    | YYY .                                                                                                    |
| help us track t<br>signed within 9 | the process we require the start and end date. The client must have<br>90 days of the start date or the date we process this request. |
| Please select the ser              | vices being provided (you must select at least one)                                                                                   |
| Review of account                  | it                                                                                                    |
| Strategic superan                  | inuation advice                                                                                                    |
| Investment advice                  | e on account                                                                                                    |
| Contribution strat                 | legy                                                                                                    |
| Insurance in supe                  | rannuation strategy                                                                                                    |
| Withdrawal advice                  | e                                                                                                    |
| Percentage based fee               | e (choose a percentage based fee and/or Flat dollar fee)                                                                              |
| Select one                         | ~                                                                                                    |
| Flat dollar fee (up to a           | a maximum of \$18,000 pa (inclusive of GST)).                                                                                         |
| \$ pa                              |                                                                                                    |
| Insurance fee type                 |                                                                                                    |
| Select one                         | ~                                                                                                    |
|                                    |                                                                                                    |

| Percentage based fee (choose                                                                                                    | se a percentage based fee <b>and/or</b> Flat dollar fee) |
|----------------------------------------------------------------------------------------------------|----------------------------------------------------------|
| No percentage fee                                                                                                    | • • :                                                    |
| Flat dollar fee (up to a maxim                                                                                                    | num of \$18,000 pa (inclusive of GST)).                  |
| \$ pa                                                                                                    |                                                          |
| Insurance fee type                                                                                                    |                                                          |
| No insurance fee                                                                                                    |                                                          |
| <b>4</b> b                                                                                                    |                                                          |
| Percentage based fee (choos                                                                                                    | se a percentage based fee and/or Flat dollar fee)        |
| Flat percentage fee                                                                                                    |                                                          |
| Percentage of account balan                                                                                                    | ce (up to a maximum of 2.20% pa (inclusive of GST)).     |
| 1.00 % pa                                                                                                    |                                                          |
| Estimated fee                                                                                                    |                                                          |
| s                                                                                                    |                                                          |
| A Dereviewd                                                                                                    |                                                          |
| ZTZ Required                                                                                                    |                                                          |
|                                                                                                    |                                                          |
| Flat dollar fee (up to a maxim                                                                                                    | num of \$18,000 pa (inclusive of GST)).                  |
| Flat dollar fee (up to a maxim                                                                                                    | num of \$18,000 pa (inclusive of GST)).                  |
| Flat dollar fee (up to a maxim                                                                                                    | num of \$18,000 pa (inclusive of GST)).                  |
| Flat dollar fee (up to a maxim<br>\$ pa<br>Insurance fee type<br>No insurance fee                                                                                                    | num of \$18,000 pa (inclusive of GST)).                  |
| Flat dollar fee (up to a maxim<br>\$ pa<br>Insurance fee type<br>No insurance fee                                                                                                    | num of \$18,000 pa (inclusive of GST)).                  |
| Flat dollar fee (up to a maxim<br>\$ pa Insurance fee type No insurance fee                                                                                                    | num of \$18,000 pa (inclusive of GST)).                  |
| Flat dollar fee (up to a maxim<br>\$ pa<br>Insurance fee type<br>No insurance fee<br>40<br>Percentage based fee (choose)                                                                                                    | num of \$18,000 pa (inclusive of GST)).                  |
| Flat dollar fee (up to a maxim<br>s pa<br>Insurance fee type<br>No insurance fee<br>Percentage based fee (choose<br>Tiered percentage fee                                                                                                    | num of \$18,000 pa (inclusive of GST)).                  |
| Flat dollar fee (up to a maxim<br>\$ pa Insurance fee type No insurance fee Percentage based fee (choose) Tiered percentage fee Up to a maximum of 2.20% p the amount for each tier. Max                                                            | num of \$18,000 pa (inclusive of GST)).                  |
| Flat dollar fee (up to a maxim<br>s pa<br>Insurance fee type<br>No insurance fee<br>Percentage based fee (choose<br>Tiered percentage fee<br>Up to a maximum of 2.20% p<br>the amount for each tier. Maximum<br>Account balance                     | num of \$18,000 pa (inclusive of GST)).                  |
| Flat dollar fee (up to a maxim<br>s pa<br>Insurance fee type<br>No insurance fee<br>Percentage based fee (choose)<br>Tiered percentage fee<br>Up to a maximum of 2.20% p<br>the amount for each tier. Maximum of<br>Account balance<br>\$0.00 to \$ | num of \$18,000 pa (inclusive of GST)).                  |

### **Ongoing Fee**

- 5a To set up a ongoing fee, select **Ongoing fees** from the drop down list. Enter the **Start** and **End date** for the period of the arrangement.
- 5b Next select the type of fee by selecting either Flat percentage fee, Tiered percentage fee or No percentage fee.
- **5c** To include an **upfront contribution fee**, select the **checkbox** and add the percentage for the upfront contribution together with the estimated fee date.

#### IMPORTANT:

For ongoing fee arrangements, the start date is optional, if no start is provided fees will commence on the date the form is submitted with the start date applying to all ongoing and upfront advice. The form must be signed no more than 90 days prior to the start date entered.

The consent end date is the date when all ongoing advice fees will end if we have not received your client's consent to continue. Client consent of an ongoing fee arrangement ends 150 days after the next anniversary date.

| Advice                                            | fees                                                                   |                                                          |                                                        |                                                      |                                                          |
|---------------------------------------------------|------------------------------------------------------------------------|----------------------------------------------------------|--------------------------------------------------------|------------------------------------------------------|----------------------------------------------------------|
| One off fe                                        |                                                                        |                                                          |                                                        |                                                      |                                                          |
| Has your cli                                      | ent authorised a on-                                                   | e-off advice f                                           | lee?                                                   |                                                      |                                                          |
| () Yes                                            | (                                                                      | 50                                                       | N                                                      |                                                      |                                                          |
| No                                                |                                                                        | Ja                                                       | 5                                                      |                                                      |                                                          |
| Ongoing o                                         | fixed term fee                                                         |                                                          |                                                        |                                                      |                                                          |
| Which fee ty                                      | pe would you like t                                                    | o establish fo                                           | r your client?                                         |                                                      |                                                          |
| Ongoing t                                         | ees                                                                    | ~                                                        |                                                        |                                                      |                                                          |
| Start date (0                                     | ptional)                                                               |                                                          |                                                        |                                                      |                                                          |
| DD N                                              | M YYYY                                                                 |                                                          |                                                        |                                                      |                                                          |
|                                                   |                                                                        |                                                          |                                                        |                                                      |                                                          |
| (i) The s<br>this f<br>advice                     | tart date is optional,<br>orm is submitted wit<br>e fees. This form me | , if no start dat<br>th the start dat<br>ust be signed i | te is provided f<br>te applying to a<br>no more than 9 | ees will comm<br>all ongoing, upf<br>0 days prior to | nce on the date<br>ront and insurance<br>the start date. |
| Consent end                                       | date                                                                   |                                                          |                                                        |                                                      |                                                          |
| DD N                                              | M YYYY                                                                 |                                                          |                                                        |                                                      |                                                          |
| <ol> <li>The receiption</li> <li>arran</li> </ol> | onsent end date is t<br>ved your client's con<br>gement ends 150 da    | he date when<br>sent to contin<br>ivs after the ne       | all ongoing ad<br>ue. Client cons<br>ext anniversary   | vice fees will er<br>ent of an ongoi<br>/ date.      | id if we have not<br>ing fee                             |
| Percentage                                        | based fee (choose                                                      | a percentage                                             | based fee an                                           | d/or Flat dolla                                      | r fee)                                                   |
| No percer                                         | tage fee                                                               | ~                                                        |                                                        |                                                      |                                                          |
| Flat dollar fe                                    | e (up to a maximur                                                     | m of \$18,000                                            | pa (inclusive                                          | of GST)).                                            |                                                          |
| S                                                 | pa                                                                     |                                                          |                                                        |                                                      |                                                          |
| Insurance fe                                      | e type 5C                                                              |                                                          |                                                        |                                                      |                                                          |
|                                                   | nce fee                                                                | $\sim$                                                   |                                                        |                                                      |                                                          |
| No insura                                         |                                                                        |                                                          |                                                        |                                                      |                                                          |
| No insura                                         | $\checkmark$                                                           |                                                          |                                                        |                                                      |                                                          |

| Percentage based fee (c                                                                                                    | hoose a percent                                                                                                    | age based fee <b>and/or</b> Flat dollar fee)                                                                                                    |   |
|----------------------------------------------------------------------------------------------------|----------------------------------------------------------------------------------------------------|----------------------------------------------------------------------------------------------------|---|
| Flat percentage fee                                                                                                    | V                                                                                                    |                                                                                                    |   |
| Percentage of account b                                                                                                    | alance (up to a r                                                                                                    |                                                                                                    |   |
| NaN %pa                                                                                                    |                                                                                                    |                                                                                                    |   |
| A Maximum value o                                                                                                    | f 2 20% avceeded                                                                                                    |                                                                                                    |   |
|                                                                                                    | 1 2.20% EXCEEded                                                                                                    |                                                                                                    |   |
| Estimated fee                                                                                                    |                                                                                                    |                                                                                                    |   |
| S                                                                                                    |                                                                                                    |                                                                                                    |   |
| A Required                                                                                                    |                                                                                                    |                                                                                                    |   |
| Estimated fee date (for t                                                                                                    | he 12 months co                                                                                                    | ommencina)                                                                                                    |   |
| Louinatea lee aate (                                                                                                    |                                                                                                    | 5/                                                                                                    |   |
| DD MM YYY<br>Percentage based fee (<br>Tiered percentage fee                                                                                                    | thoose a percent                                                                                                    | tage based fee <b>and/or</b> Flat dollar fee)                                                                                                    |   |
| DD MM YYYY Percentage based fee (c Tiered percentage fee Up to a maximum of 2.2 the amount for each tier                                                                                                    | thoose a percent                                                                                                    | tage based fee <b>and/or</b> Flat dollar fee)<br>of GST) of the account balance can be applied to<br>ber of tiers is seven.                                                                                   | 0 |
| DD MM YYY<br>Percentage based fee (<br>Tiered percentage fee<br>Up to a maximum of 2.2<br>the amount for each tier<br>Account balance                                                                                                    | choose a percent<br>choose a percent<br>choose a percent<br>choose a percent<br>choose a percent<br>choose a percent                                                                                                    | tage based fee <b>and/or</b> Flat dollar fee)<br>of GST) of the account balance can be applied to<br>ber of tiers is seven.<br>Percentage                                                                     | D |
| DD MM YYYY<br>Percentage based fee (r<br>Tiered percentage fee<br>Up to a maximum of 2.2<br>the amount for each tier<br>Account balance<br>\$0.00 to                                                                                                    | s                                                                                                    | tage based fee <b>and/or</b> Flat dollar fee)<br>of GST) of the account balance can be applied to<br>ber of tiers is seven.<br>Percentage                                                                     | 0 |
| DD MM YYYY Percentage based fee (c Tiered percentage fee Up to a maximum of 2.2 the amount for each tier Account balance \$0.00 to \$0.01 or \$0.01 or \$0.00 or \$0.01 or \$0.01 or | s                                                                                                    | tage based fee <b>and/or</b> Flat dollar fee)<br>of GST) of the account balance can be applied to<br>ber of tiers is seven.<br>Percentage                                                                     | D |
| DD MM YYYY Percentage based fee (c Tiered percentage fee Up to a maximum of 2.2 the amount for each tier Account balance \$0.00 to \$0.01 and \$0.01 and                                                                                                    | s choose a percent<br>s v v v<br>O% pa (inclusive<br>Maximum num<br>s<br>d above                                                                                                    | tage based fee <b>and/or</b> Flat dollar fee)<br>of GST) of the account balance can be applied to<br>ber of tiers is seven.<br>Percentage<br>% pa                                                             | D |
| DD MM YYYY Percentage based fee (r Tiered percentage fee Up to a maximum of 2.2 the amount for each tier Account balance \$0.00 to \$0.01 and                                                                                                    | s<br>tabove                                                                                                    | tage based fee and/or Flat dollar fee) of GST) of the account balance can be applied to ber of tiers is seven. Percentage \$ pa \$ pa \$ pa \$ pa \$ pa \$ maximum value of 2.20% excheded                    | 0 |
| DD MM YYYY Percentage based fee (r Tiered percentage fee Up to a maximum of 2.2 the amount for each tier Account balance \$0.00 to \$0.01 and                                                                                                    | s<br>thoose a percent<br>b<br>thoose a percent<br>b<br>thoose a percent<br>choose a percent<br>b<br>thoose a percent<br>choose a percent<br>b<br>thoose a percent<br>choose a percent<br>b<br>thoose a percent<br>choose a percent<br>b<br>thoose a percent<br>choose a percent<br>choose a                                                                                                    | tage based fee and/or Flat dollar fee) of GST) of the account balance can be applied to ber of tiers is seven. Percentage % pa % pa % pa % pa % pa % pa % pa % pa                                             | 0 |
| DD MM YYYY Percentage based fee (c Tiered percentage fee Up to a maximum of 2.2 the amount for each tier Account balance \$0.00 to \$0.01 and \$0.01 and Estimated fee                                                                                                    | s<br>the second<br>second<br>second | tage based fee and/or Flat dollar fee)<br>of GST) of the account balance can be applied to be of tiers is seven.<br>Percentage<br>\$ pa<br>\$ pa<br>\$ pa<br>Magnum value of 2.20%<br>Add another tier        | 0 |
| DD MM YYYY Percentage based fee (r Tiered percentage fee Up to a maximum of 2.2 the amount for each tier Account balance S0.00 to S0.01 and Estimated fee S                                                                                                    | y<br>500<br>thoose a percent<br>a v v v<br>0% pa (inclusive<br>Maximum num<br>S<br>J above<br>(→ A                                                                                                    | tage based fee and/or Flat dollar fee) of GST) of the account balance can be applied to ber of tiers is seven. Percentage \$ pa \$ pa \$ pa \$ pa \$ pa \$ marginum value of 2.20% exc_peded Add another tier | 0 |

To submit the fee set up, read the **Adviser declaration**, then select the **Next** button.

6

7

8

There are two ways to send the form instructions to your client, via **Docusign** or by **downloading the PDF**. If downloading the PDF, it can be signed by the client and then returned to us for processing.

To submit via **Docusign**, select the **Send via Docusign** button so the client can sign the instructions digitally. Ensure to check your adviser details and your client's details. Next, select the **Sign now** button to begin the process.

| lew advice fee                                                                                                    | imes Send to client                                                                                                    |
|----------------------------------------------------------------------------------------------------|----------------------------------------------------------------------------------------------------|
| Advice fees                                                                                                    | Choose one of these options to collect client signature(s)                                                                                                   |
|                                                                                                    | Send via DocuSign Download PDF                                                                                                    |
| Une on ree                                                                                                    | Developed a DDE of the application form for your alignt                                                                                                    |
| O Yes                                                                                                    | Download a PDF of the application form for your client                                                                                                    |
| ® No 🞝                                                                                                    | IMPORTANT INFORMATION<br>The details included on the confirmation will not be valid until the following has occurred:                                        |
| Ongoing or fixed term fee                                                                                                    | <ul> <li>The confirmation is signed and dated by the account holder.</li> </ul>                                                                              |
| Which fee type would you like to establish for your client?                                                                                                    | <ul> <li>The signed application form is returned to us by one of these options: Upload, email, or mail.</li> </ul>                                           |
| Ongoing fees 🛛 🗸                                                                                                    | <ul> <li>The application form is received, checked and approved by IOOF.</li> </ul>                                                                          |
| Start date (Ontional)                                                                                                    |                                                                                                    |
| 26 07 2023                                                                                                    | Download PDF                                                                                                    |
|                                                                                                    |                                                                                                    |
| (i) The start date is optional, if no start date is provided teed will commence on the date<br>this form is submitted with the start date applying to all ongoing, upfront and insurance<br>advice fees. This form insut be signed no more than 90 days prior to the start date. |                                                                                                    |
| Consent end date                                                                                                    | × Send to client                                                                                                    |
| 26 07 2024                                                                                                    | Choose one of these options to collect client signature(s)                                                                                                   |
|                                                                                                    | Send via DocuSion Download PDF                                                                                                    |
| (i) The content and case to the case when all origing advice take will and it we have not received your client's consent to continue. Client consent of an ongoing fee arrangement endo 150 days after the next anniversary date.                                                | dend its booddign                                                                                                    |
| Percentage based fee (choose a percentage based fee and/or Flat dollar fee)                                                                                                    | Send this application securely to your client to obtain a digital signature via                                                                              |
| No percentage fee                                                                                                    | DocuSign                                                                                                    |
| Flat dollar fee (up to a maximum of \$18,000 pa (inclusive of GST)).                                                                                                    | An email with a link to the DocuSign document and instructions for completion will be sent to                                                                |
| \$ 1,000.00 pa                                                                                                    | your client using the account holders email address and require them to enter a one time code<br>sent to the mobile number recorded on the account as below. |
| Insurance fee type                                                                                                    | Once you and your client have completed the digital signing process, the application will be                                                                 |
| No insurance fee 🛛 🗸 🗸                                                                                                    | processed directly by us into the system and appear on the client account.                                                                                   |
|                                                                                                    | Note: You will receive a carbon copy of the email sent to your client.                                                                                       |
| Include upfront contribution fee                                                                                                    |                                                                                                    |
|                                                                                                    | Adviser to sign                                                                                                    |
| Adviser declaration                                                                                                    | <ul> <li>Please check account contact details <u>incorrect details?</u></li> </ul>                                                                           |
| As a financial adviser, I declare that:                                                                                                    | Name: Valarie James Ivan<br>Email: test⊜test.hq.local                                                                                                    |
| <ul> <li>The advice fee(s) have been fully explained to my client and relate to advice</li> </ul>                                                                                                    | Mobile: +61464949211                                                                                                    |
| investments in the Fund.                                                                                                    |                                                                                                    |
| <ul> <li>I have obtained consent from my client for the Trustee to charge the advice<br/>fee(s) selected against their account.</li> </ul>                                                                                                    | Clients to sign (1)                                                                                                    |
| . I have obtained consent from my client for the amount of any advice fee(s) to                                                                                                    | Please check account contact details Incorrect details?                                                                                                    |
| be paid to me, or the Australian Financial Services Licensee (Licensee) which<br>I am authorised under, as an additional cost to the client and charged against<br>their second                                                                                                  | Name: Mr Gambia Ambrust<br>Email: 3652449@test.hg.jocal                                                                                                    |
| I have advised my client that any agreed advice fee(s) will be charged to their                                                                                                    | 2) Mobile: 0404221116                                                                                                    |
| account and paid in full to me, or the Licensee which I am authorised under,<br>until my client instructs the Trustee to cease payment or when there is a                                                                                                    |                                                                                                    |
| change to their nominated financial adviser.                                                                                                    |                                                                                                    |
| Next                                                                                                    |                                                                                                    |
| <b>∧</b>                                                                                                    | -                                                                                                    |
|                                                                                                    |                                                                                                    |
|                                                                                                    |                                                                                                    |
| 6                                                                                                    | Send via DocuSign                                                                                                    |
|                                                                                                    |                                                                                                    |

## Renewing existing fees

- 9 To renew an existing adviser service fee arrangement on an account, select **Renew fees** at the bottom of the Adviser fees section.
- To use your licensee's approval fee consent form to complete the renewal, select No to the question: Do you intend to use our Advice few renewal form to collect consent?, to notify us. To complete the renewal, enter the Consent end date. All other fee arrangement details will be displayed.
  - Next, select **Upload form** and upload your fee consent form with your client's consent which will be processed by us.

| Summary                      | Account details                                         | Investments                                          | Transactions                              |
|------------------------------|---------------------------------------------------------|------------------------------------------------------|-------------------------------------------|
| Adviser fees                 |                                                         |                                                      |                                           |
| Fee arrange                  | ment                                                    |                                                      | Ongoin                                    |
| Start date                   |                                                         |                                                      | 22 May 202                                |
| Consent en                   | d date                                                  |                                                      | 01 Jun 2024                               |
| Advice fee -                 | ongoing                                                 |                                                      |                                           |
| Flat dollar fe               | e                                                       |                                                      | \$1 9                                     |
| Note: Fees a<br>due to the e | shown are inclusive of GS<br>ffect of RITCs. Percentage | T. The actual amount de<br>e fee figures are rounded | ducted may be lower<br>I to three decimal |
| places.                      |                                                         | E Cancel fe                                          | as // Renow for                           |

The consent end date is the date when all ongoing advice fees will end if we have not received your client's consent to continue. Client consent of an ongoing fee arrangement ends 150 days after the next anniversary date.

|                                                                                                    | 10                                                                                                    |
|----------------------------------------------------------------------------------------------------|----------------------------------------------------------------------------------------------------|
| All ongoing advice fees<br>on your client's updated                                                                                                    | require renewal on an annual basis You can advise us<br>d consent by completing the renewa form.                                                                                                    |
| Do you intend to use our A                                                                                                    | Advice fee renewal form to collect consent? ⑦                                                                                                    |
| Advice fee Renewal                                                                                                    |                                                                                                    |
| 01 06 2024                                                                                                    |                                                                                                    |
| The consent end day<br>received your client<br>arrangement ends                                                                                                    | ite is the date when all ongoing advice fees will end if we have not<br>'s consent to continue. Client consent of an ongoing fee<br>150 days after the next anniversary date.                                                                                                    |
| Percentage based fee                                                                                                    | 11                                                                                                    |
| No percentage fee                                                                                                    | $\mathbf{\Psi}$                                                                                                    |
| Flat dollar fee (up to a ma                                                                                                    | ximum of \$18,000 pa (inclusive of GST)).                                                                                                    |
| \$ 1,540.00 pa                                                                                                    |                                                                                                    |
|                                                                                                    |                                                                                                    |
| Adviser declaration<br>As a financial a<br>• The advice fe<br>about their si<br>investments                                                                                                    | Applications will not be valid until we receive complete and signed application form and associate<br>documentation.<br>Take photos (or scan) all pages of the signed documentation and upload the images or PDFs using<br>the too below.<br><b>Permitted file types:</b> JPE0, JP0, PN0, OIF, PDF.<br>Filesames cannot exceed 128 characters.                                                                            |
| Adviser declaration<br>As a financial a<br>• The advice fr<br>about their si<br>investments<br>• I have obtain<br>fee(s) selects<br>• I have obtain<br>be paid to m<br>I am authoris<br>their account                                                                                                    | Applications will not be valid until we receive complete and signed application form and associate documentation. Take photos (or scan) all pages of the signed documentation and upload the images or PDFs using the too below. Permitted file types: JPEQ, JPQ, PNQ, GIF, PDF. Filenames cannot exceed 128 characters. Composed files anywhere to upload or Browse Files Maximum upload file size: 24 MB                |
| Adviser declaration<br>As a financial a<br>The advice fr<br>about their s<br>investments<br>I have obtain<br>fee(s) selectr<br>I have obtain<br>be paid to my<br>I am authoris<br>their account<br>I have advise<br>account and<br>until my clien<br>change to the                                                                             | Applications will not be valid until we receive complete and signed application form and associated documentation. Take protoc (or scan) all pages of the signed documentation and upload the images or PDFs uping the tool below. Permitted flexpess: JPE0, JP0, PN0, GIF, PDF. Flexames cannot exceed 128 characters. Drop files anywhere to upload or Browne Files Maximum upload file size: 24 MB. Documents uploaded |
| Adviser declaration<br>As a financial a<br>- The advice fr<br>about their si<br>investments<br>- I have obtain<br>fee(s) select<br>- I have obtain<br>be paid to m<br>I am authoris<br>their account<br>- I have advise<br>account and<br>until my clien<br>change to th<br>- The Licensee<br>fee consent f<br>with all regul<br>the Form or c | Applications will not be valid until we receive complete and signed application form and associated documentation. Take photod (or scan) all pages of the signed documentation and upload the images or PDFs using the tool below. Permitted fet byse:: JPEQ. JPQ, PNQ, GIF, PDF Flexames cannot exceed 128 characters. Drop files anywhere to upload or Browse Files Maximum upload file size: 24 MB Documents uploaded  |

## Renewing ongoing existing fees

12 To set up the Advice fee renewal using our forms, select Yes to the initial question. Enter the **Consent end date** for the current fee arrangement and current fee arrangement will be displayed. Select the Next button to continue.

13 To submit via **Docusign**, select the **Send via Docusign** button so the client can sign the instructions digitally. Ensure to check your adviser details and your clients details. Next, select the **Sign now** button to begin the process.

If downloading the PDF, select **Download PDF** it can be signed by the client and then returned to us for processing.

| 10                                                                                                    |   |
|----------------------------------------------------------------------------------------------------|---|
| Advice fees                                                                                                    |   |
| All ongoing advice fees require renewal on an annual basis. You can advise us<br>on your client's updated consent by completing the renewal form.                                                                                                    | 9 |
| Do you intend to use our Advice fee renewal form to collect consent?                                                                                                    |   |
| One off fee                                                                                                    |   |
| Has your client a table one off advice fee?                                                                                                    |   |
| Advice fee Renewal                                                                                                    |   |
| Consent end date                                                                                                    |   |
| The consent end date is the date when all ongoing advice fees will end if we have not received your client's consent to continue. Client consent of an ongoing fee arrangement ends 150 days after the next antiversary date.                                                                                                    |   |
| Percentage based fee                                                                                                    |   |
| Na percentage fee                                                                                                    |   |
| Flat dollar fee (up to a maximum of \$18,000 pa (inclusive of GST))                                                                                                    |   |
| The dense rector to a maximum or a report particulative or a staff.                                                                                                    |   |
| \$ 1,000.00 pa                                                                                                    |   |
| § 1,000.00 pa                                                                                                    |   |
| § 1,000.00 pa                                                                                                    |   |
| \$ 1,000.00 pa Adviser declaration As a financial adviser, I declare that:                                                                                                    | - |
| S 1,000.00 pa Adviser declaration As a financial advise; I declare that: The frees have been fully explained to my client/s.                                                                                                    |   |
| S 1,000.00 pa  Adviser declaration  As a financial advise; I declare that:      The fees have been fully explained to my client/s.      I have obtained consent from my client/s.      I have obtained consent from my client/s.                                                                                                    |   |
| P 1,000.00 pa  Adviser declaration  As a financial adviser, I declare that:      The fees have been fully explained to my client/s.      I have obtained consent from my client/s for the Service Operator to charge the advice fee(s) selected against the account.      I have obtained consent from my client/s for the amount of any advice fee(s) to be paid to me, or the Australian Financial Services Licensee (Licensee) which i am authorised unde, as an additional cost to the client/s and charge against their account.                                                                                                    |   |
| Adviser declaration     As a financial advise; I declare that:     The fees have been fully explained to my client/s.     I have obtained consent from my client/s.     I have obtained consent from my client/s for the Service Operator to charge the advice fee(s) selected against the account.     I have obtained consent from my client/s for the amount of any advice fee(s) which is matchristed unce, as an additional cost to the client/s and charged against their account.     I have advised my client/s that any agreed advice fee(s) will be charged to the reinterior to be cliently and their account.     I have advised my client/s that any agreed advice fee(s) will be charged to there is a change to their norminate financial advise.                                                                                                    |   |
| 1,000.00 pa     Adviser declaration     Adviser declaration     As a financial advise; I declare that:     The fees have been fully explained to my client/s.     The fees have been fully explained to my client/s.     The fees have been fully explained to my client/s.     The fees have been fully explained to my client/s.     The set obtained consent from my client/s for the service Operator to charge the obtained consent from my client/s for the service Operator to charge the obtained consent from my client/s for the service Operator to charge against their account.     These advised my client/s that any agreed advice fee(s) will be charged to their account.     These advised my client/s that any agreed advice fee(s) will be charged to their account into the set of mominated financial advises.     Where the advice fee is being charged on this account, to the best of m knowledge none of the account that is subject to a percentage base for the nonvect funds.                                                                                                    |   |
| 1,000.00 pa     Adviser declaration     Adviser declaration     Adviser declaration     An in the set of the set of | 0 |
| 1,000.00 pa     Adviser declaration     Adviser declaration     Adviser declaratint     Adviser     Adviser declaratint     Adviser declaratint  | 0 |

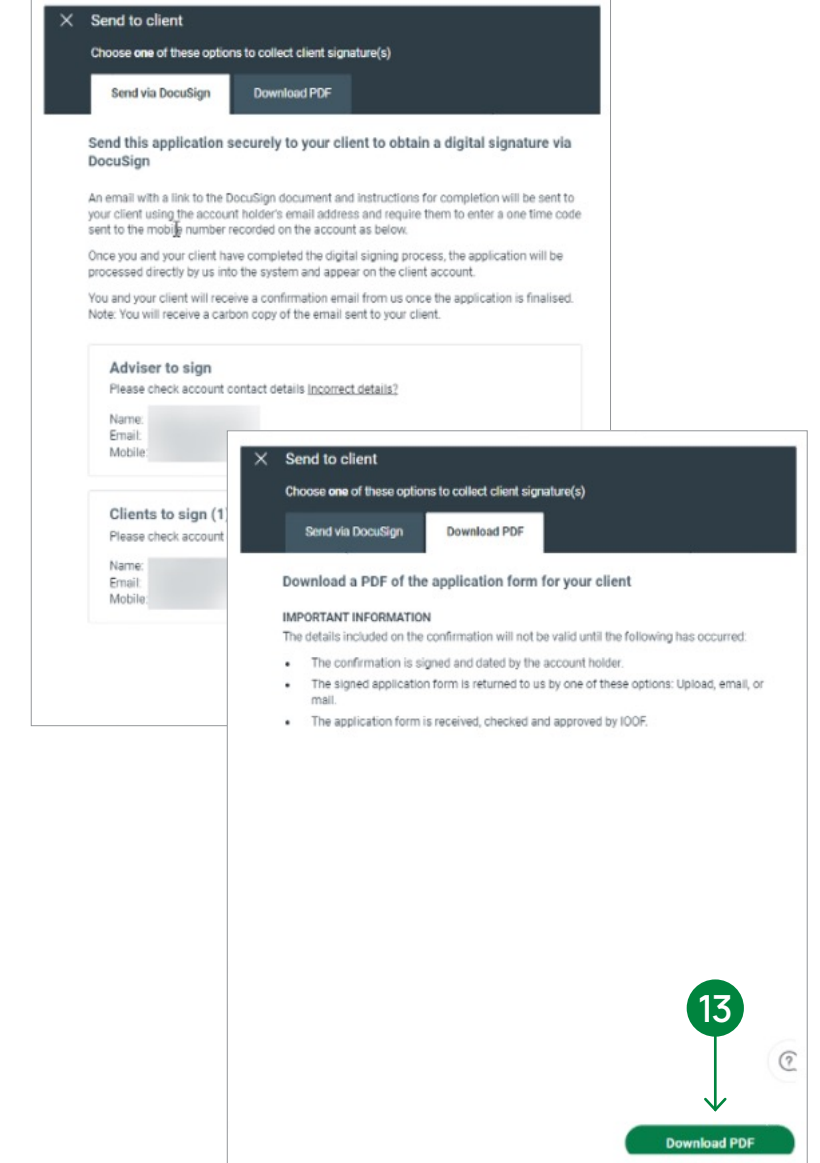

# Setting up future advice fees

14 To set up new future advice fees, select **Set up new** fees in the **Future advice fees** section.

Select the existing fee type arrangement from the drop down list and Yes/No to copy existing fee arrangement. If yes is selected, details of the current fee arrangements will be pre-filled.

16

Enter the start and end dates, and select the services provided. Once all fee details are selected and you have read the adviser declaration, select **Next** to submit the renewal. Both Docusign and PDF form options are available to submit the the new fee which will replace the existing fee.

\_

| ( Activity 🔍 Advanced Search                                                              | Search name or account number             | 9                                                                  | ቀ 🔟 🖨 🖪 🛛 🚳                                             |
|-------------------------------------------------------------------------------------------|-------------------------------------------|--------------------------------------------------------------------|---------------------------------------------------------|
| Mr Mei Hui Ah-Cham<br>16596059<br>Expand Essential Super<br>Summary Account details Inves | tments Transactions <b>Fees</b>           | Account performance (net)<br>-4.84%<br>Insurance Beneficiaries Mor | Current balance<br>\$1,354,291.82<br>ve money 🕒 Reports |
| Adviser fees<br>Fee arrangement<br>Start date<br>Consent end date                         | Ongoing<br>17 Nov 2022<br>01 Jan 2024     | Future advice fees  () There are no future advice fees.            |                                                         |
| Advice fee - ongoing<br>Flat dollar fee<br>aw advice fee                                  | S1,500.00 pa<br>may be lower<br>e decimal |                                                                    | 14                                                      |
| Ine off fee                                                                               | ✓ Renew fees                              |                                                                    | ⊕ <u>Set up new fees</u>                                |
| Vhich fee type would you like to establish for your client?<br>Ongoing fees v             |                                           |                                                                    |                                                         |
| tart date (Optional) DD MM YYYY                                                           |                                           |                                                                    |                                                         |

## Contact us

#### Postal address

Expand GPO Box 264 Melbourne VIC 3001

#### Telephone

1800 517 124

#### Email

clientfirst@myexpand.com.au advisoryrelationships@insigniafinancial.com.au

#### Website

myexpand.com.au

Service Operator Navigator Australia Limited

ABN 45 006 302 987 AFSL 236466

#### Registered address Level 1, 800 Bourke Street Docklands VIC 3008

**E**×PAND

#### FOR ADVISER USE ONLY

This document is for financial adviser use only and it is not to be distributed to clients. This document has been prepared and issued on behalf of IOOF Investment Management Limited, ABN 53 006 695 021, AFSL 230524 (IIML) and Navigator Australia Limited (NAL), ABN 45 006 302 987, AFSL 236466. IIML is the Trustee of the IOOF Portfolio Service Superannuation Fund, ABN 70 815 369 818. NAL is the Service Operator of each Investor Directed Portfolio Service. IIML and NAL are part of the Insignia Financial Group of Companies (comprising Insignia Financial Ltd 49 100 103 722 and its subsidiaries). The information in this document has been given in good faith and has been prepared based on information believed to be accurate and reliable at the time of publication.